## Automobile Invoice in Tally

# This manual will help you to how to configure & how to use **Automobile Invoice** module in Tally.ERP9.

Supported Tally version: Tally.ERP9 Rel 5.1 & Above

#### Step – 1

Copy **Automobile Invoice.tcp** file in your Tally.ERP9 folder as shown in below screen shot.

| 🍌   💽 🚺 🛒 =            |                                         |                                       |                    | Tally.ERP9                |   |                                    | -         | Ō ×          |
|------------------------|-----------------------------------------|---------------------------------------|--------------------|---------------------------|---|------------------------------------|-----------|--------------|
| File Home Sha          | ire View                                |                                       |                    |                           |   |                                    |           | ^ <b>(</b> ) |
| Copy Paste             | hortcut Nove Copy<br>to to to           | New item •<br>Easy access •<br>folder | Properties         | Select all<br>Select none |   |                                    |           |              |
| Clipboard              | Organize                                | New                                   | Open               | Select                    |   |                                    |           |              |
| 🔄 🏵 👻 🖊 📕 🕨            | Computer > Local Disk (C:) > Tally.ERP9 |                                       |                    |                           |   |                                    | v ♂ Searc | h Tal 🔎      |
| A Familia              | Name                                    | Date modified                         | Туре               | Size                      | ^ | Automobile Invoice                 |           |              |
| Downloads              | The second second                       | 20/05/2010 7/24 AM                    | Text Document      | OVP                       |   | TCD File                           |           |              |
| Magic Briefcase        | tallycfo tsf                            | 17/05/2019 7:34 AM                    | TSE File           | 358 KB                    |   | Ter file                           |           |              |
| Recent places          | a Tally                                 | 20/05/2019 7:34 AM                    | Configuration sett | 2 KB                      |   | conconner                          |           |              |
| 🔥 Google Drive         | tally5.dmp                              | 16/05/2019 7:49 AM                    | DMP File           | 331 KB                    |   |                                    |           |              |
|                        | Tallyerr                                | 16/05/2019 7:49 AM                    | Text Document      | 7 KB                      |   |                                    |           |              |
| 词 Libraries            | TALLY                                   | 12/05/2019 6:27 PM                    | Microsoft Office E | 11 KB                     |   |                                    |           |              |
| Documents              | a tallygateway                          | 12/05/2019 5:07 PM                    | Configuration sett | 1 KB                      |   | Date modified: 11/05/2019 11:18 PM |           |              |
| J Music                | 🗐 DayBook                               | 12/05/2019 1:37 PM                    | Microsoft Office E | 12 KB                     |   | Size: 5.55 KB                      |           |              |
| Pictures               | 🔁 Accounting Voucher                    | 12/05/2019 9:12 AM                    | Adobe Acrobat D    | 43 KB                     |   | Date created: 20/05/2019 7:34 AM   |           |              |
| 😸 Videos               | Signature On Invoice                    | 11/05/2019 11:42                      | TCP File           | 4 KB                      |   |                                    |           |              |
|                        | Find Voucher                            | 11/05/2019 11:38                      | TCP File           | 5 KB                      |   |                                    |           |              |
| 🝓 Homegroup            | Envelop Printing                        | 11/05/2019 11:34                      | TCP File           | 5 KB                      |   |                                    |           |              |
|                        | Delete Unused Masters                   | 11/05/2019 11:26                      | TCP File           | 6 KB                      |   |                                    |           |              |
| 👰 Computer             | Control Duplicate Purchase              | 11/05/2019 11:24                      | TCP File           | 4 KB                      |   |                                    |           |              |
| Local Disk (C:)        | Automobile Invoice                      | 11/05/2019 11:18                      | TCP File           | 6 KB                      |   |                                    |           |              |
| 👝 Local Disk (D:)      | ally tally                              | 11/05/2019 6:41 PM                    | IMP File           | 542 KB                    |   |                                    |           |              |
| Local Disk (E:)        | Attendance Voucher                      | 11/05/2019 2:18 PM                    | XML File           | 7 KB                      |   |                                    |           |              |
| Jio Media Server       | tally4.dmp                              | 11/05/2019 12:28                      | DMP File           | 286 KB                    |   |                                    |           |              |
|                        | tally3.dmp                              | 11/05/2019 11:11                      | DMP File           | 340 KB                    |   |                                    |           |              |
|                        | tally2.dmp                              | 11/05/2019 8:34 AM                    | DMP File           | 339 KB                    |   |                                    |           |              |
|                        | tally1.dmp                              | 11/05/2019 8:30 AM                    | DMP File           | 393 KB                    |   |                                    |           |              |
|                        | C Master                                | 11/05/2019 12:18                      | XML File           | 326 KB                    |   |                                    |           |              |
|                        | Accounting Voucher                      | 07/05/2019 7:59 AM                    | JPEG image         | 1/5 KB                    | ~ |                                    |           |              |
| 60 items 1 item select | ed 5.55 KB                              | 24/04/2019 8:09 AM                    | AIVIL FILE         | 84 K.B                    |   |                                    |           |              |

#### Step – 2

### Open Tally > Press F12 : Configure > Products & Features

| General<br>Numeric Symbols<br>Accts / Inventory Info.<br>Voucher Entry<br>Invoice / Orders Entry<br>PaYroll Configuration<br>Banking Configuration<br>Banking Configuration<br>Printing<br>E-Mailing<br>Data Configuration<br>AdvanCed Configuration<br>ProducT & Features<br>Licensing | Gateway of Tally |                         |  |  |  |  |
|----------------------------------------------------------------------------------------------------|------------------|-------------------------|--|--|--|--|
| General<br>Numeric Symbols<br>Accts / Inventory Info.<br>Voucher Entry<br>Invoice / Orders Entry<br>PaYroll Configuration<br>Banking Configuration<br>Banking E-Mailing<br>Data Configuration<br>AdvanCed Configuration<br>ProducT & Features<br>Licensing                              |                  | Configuration           |  |  |  |  |
| General<br>Numeric Symbols<br>Accts / Inventory Info.<br>Voucher Entry<br>Invoice / Orders Entry<br>PaYroll Configuration<br>Banking Configuration<br>Printing<br>E-Mailing<br>Data Configuration<br>AdvanCed Configuration<br>ProducT & Features<br>Licensing                          |                  |                         |  |  |  |  |
| Accts / Inventory Info.<br>Voucher Entry<br>Invoice / Orders Entry<br>PaYroll Configuration<br>Banking Configuration<br>Printing<br>E-Mailing<br>Data Configuration<br>AdvanCed Configuration<br>ProducT & Features<br>Licensing                                                        |                  | General                 |  |  |  |  |
| Accts / Inventory Info.<br>Voucher Entry<br>Invoice / Orders Entry<br>PaYroll Configuration<br>Banking Configuration<br>Printing<br>E-Mailing<br>Data Configuration<br>AdvanCed Configuration<br>ProducT & Features<br>Licensing                                                        |                  | Numeric Symbols         |  |  |  |  |
| Voucher Entry<br>Invoice / Orders Entry<br>PaYroll Configuration<br>Banking Configuration<br>Printing<br>E-Mailing<br>Data Configuration<br>AdvanCed Configuration<br>ProducT & Features<br>Licensing                                                                                   |                  | Accts / Inventory Info. |  |  |  |  |
| Invoice / Orders Entry<br>PaYroll Configuration<br>Banking Configuration<br>Printing<br>E-Mailing<br>Data Configuration<br>AdvanCed Configuration<br>ProducT & Features<br>Licensing                                                                                                    |                  | Voucher Entry           |  |  |  |  |
| PaYroll Configuration<br>Banking Configuration<br>Printing<br>E-Mailing<br>Data Configuration<br>AdvanCed Configuration<br>ProducT & Features<br>Licensing                                                                                                    |                  | Invoice / Orders Entry  |  |  |  |  |
| Banking Configuration Printing E-Mailing Data Configuration AdvanCed Configuration ProducT & Features Licensing                                                                                                    |                  | PaYroll Configuration   |  |  |  |  |
| Printing<br>E-Mailing<br>Data Configuration<br>AdvanCed Configuration<br>ProducT & Features<br>Licensing                                                                                                    |                  | Banking Configuration   |  |  |  |  |
| E-Mailing<br>Data Configuration<br>AdvanCed Configuration<br>ProducT & Features<br>Licensing                                                                                                    |                  | Printing                |  |  |  |  |
| Data Configuration<br>AdvanCed Configuration<br>ProducT & Features<br>Licensing                                                                                                    |                  | E-Mailing               |  |  |  |  |
| AdvanCed Configuration ProducT & Features Licensing                                                                                                    |                  | Data Configuration      |  |  |  |  |
| ProducT & Features                                                                                                    |                  | AdvanCed Configuration  |  |  |  |  |
| Licensing                                                                                                    | - F              | Product & Features      |  |  |  |  |
| Licensing                                                                                                    | Ľ                | rodder of outeroo       |  |  |  |  |
|                                                                                                    |                  | Licensing               |  |  |  |  |
| Quit                                                                                                    |                  | Quit                    |  |  |  |  |
|                                                                                                    |                  |                         |  |  |  |  |

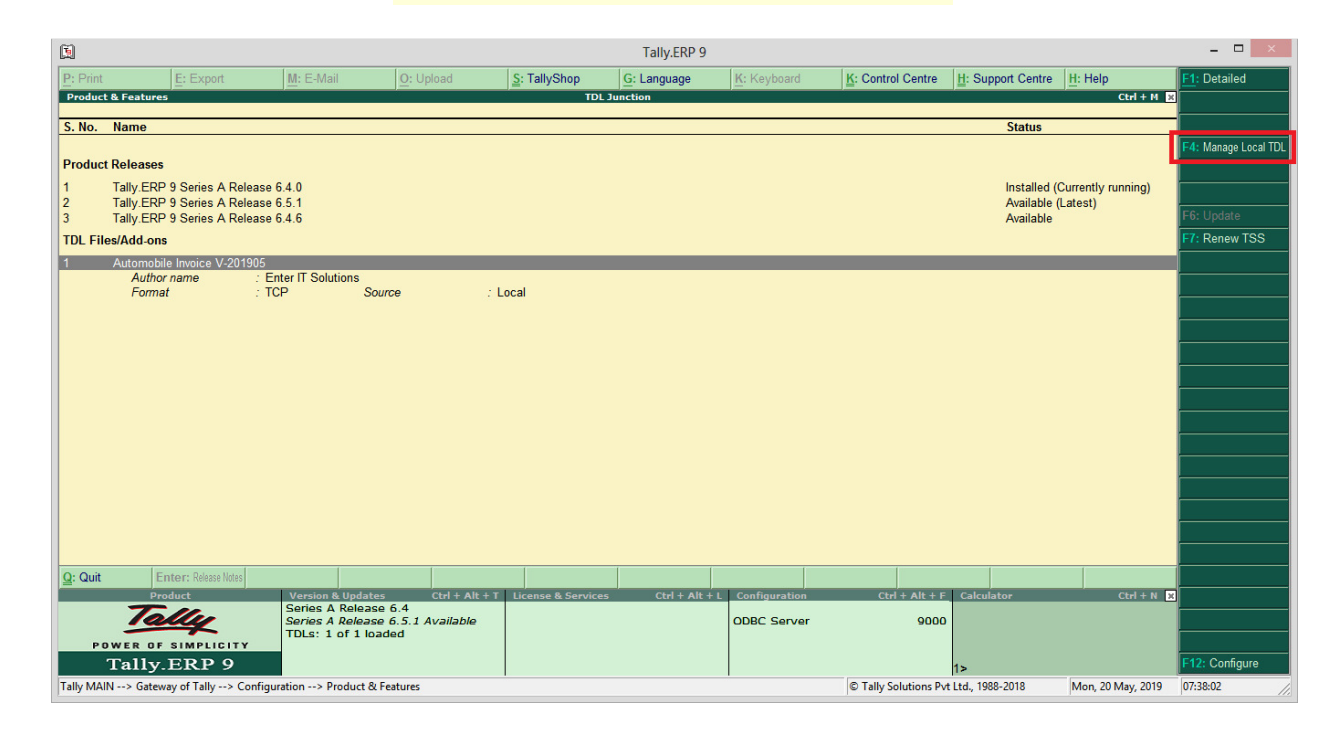

#### Press F4 : Manage Local TDL to get below screen

- Load TDL files on startup = Yes
- List of TDL files to preload on startup = Automobile Invoice.Tcp

|                                         | TDL Configuration        |
|-----------------------------------------|--------------------------|
| Load TDL files on startup               | ? Yes                    |
| List of TDL files to preload on startup | : Automobile Invoice.tcp |
|                                         |                          |
|                                         |                          |
|                                         |                          |
|                                         |                          |
|                                         |                          |
|                                         |                          |

Once the above steps are done....you will be able to see the new fields added in the Sales Voucher as per the requirements of Automobile Industry to capture the data on invoices.

Following additional fields are provided;

- 1. Job Card No
- 2. Vehicle No
- 3. Other Reference
- 4. Vehicle Color
- 5. Vehicle Engine No

- 6. Vehicle Chasis No
- 7. No of Cylinder
- 8. Engine Type

Observe the screenshot below,

| 1                                 |                                |                          |        |                 |           | Tally.ERP 9 |             |                      |                   |                      | - 🗆 🗙                   |
|-----------------------------------|--------------------------------|--------------------------|--------|-----------------|-----------|-------------|-------------|----------------------|-------------------|----------------------|-------------------------|
| P: Print                          | E: Export                      | M: E-Mail                | O: Upl | load <u>S</u> : | TallyShop | G: Language | K: Keyboard | K: Control Centre    | H: Support Centre | H: Help              | F1: Accounting Vouchers |
| Accounting Vou                    | cher Alteration                |                          |        |                 | TDL       | Junction    |             |                      |                   | Ctrl + M             | F1: Inventory Vouchers  |
| Sales<br>Reference no             | No. 112                        |                          |        |                 |           |             |             |                      |                   | 1-Apr-2019<br>Monday | F2: Date                |
|                                   |                                |                          |        |                 |           |             |             |                      |                   | monuay               | F3: Company             |
| Party A/c name<br>Current balance | Sachin Enterpris               | ses Pvt. Ltd.            |        |                 |           |             |             |                      |                   |                      |                         |
| Particulars                       | ,                              |                          |        |                 |           |             |             |                      | Rate              | per Amount           | F4: Contra              |
| Professional F                    |                                |                          |        |                 |           |             |             |                      |                   | 25,000,00            | F5: Payment             |
| FIDIessional F                    | 105                            |                          |        |                 |           |             |             |                      |                   | 55,000.00            | F6: Receipt             |
|                                   |                                |                          |        |                 |           |             |             |                      |                   |                      | F7: Journal             |
|                                   |                                |                          |        |                 |           |             |             |                      |                   |                      | F8: Sales               |
|                                   |                                |                          |        |                 |           |             |             |                      |                   |                      | E8: Credit Note         |
|                                   |                                |                          |        |                 |           |             |             |                      |                   |                      | F9: Purchase            |
|                                   |                                |                          |        |                 |           |             |             |                      |                   |                      | F9: Debit Note          |
|                                   |                                |                          |        |                 |           |             |             |                      |                   |                      | F10: Reversing Journal  |
|                                   |                                |                          |        |                 |           |             |             |                      |                   |                      | F10: Memos              |
|                                   |                                |                          |        |                 |           |             |             |                      |                   |                      | Stock Query             |
|                                   |                                |                          |        |                 |           |             |             |                      |                   |                      |                         |
| Job Card No                       | : JB/S/01/                     | 04/19-20                 |        |                 |           |             |             |                      |                   |                      |                         |
| Vehicle No<br>Other Ref           | : MH-04-66<br>Mr. Sach         | 53<br>ain Tendulkar      |        |                 |           |             |             |                      |                   |                      |                         |
| Vehicle Colour                    | Red                            |                          |        |                 |           |             |             |                      |                   |                      | I: Item Invoice         |
| Vehical Engine<br>Vehical Chasis  | No : 664-3786<br>No : 46784333 | 583-AA2<br>}             |        |                 |           |             |             |                      |                   |                      | V: As Voucher           |
| No of Cylinder                    | : 4                            | Combustion(IC)           |        |                 |           |             |             |                      |                   |                      | T: Post-Dated           |
| Narration.                        | . internat                     | compastion(ic)           |        |                 |           |             |             |                      |                   | 35,000.00            | L: Optional             |
|                                   |                                |                          |        |                 |           |             |             |                      |                   |                      |                         |
| Q: Quit                           | A: Accent D:                   | Delete X: Can            | el     |                 |           |             |             |                      |                   |                      | F11: Features           |
| E. au                             | <u>E. 1000pt</u>               |                          |        |                 |           | ~           |             |                      |                   | Ctrl + N             | F12: Configure          |
| Tally MAIN> Ga                    | teway of Tally> Accor          | unting Voucher Alteratio | n      |                 |           |             |             | © Tally Solutions Pv | t Ltd., 1988-2018 | Mon, 20 May, 2019    | 07:46:29                |

Provide the relevant information while making invoice and it will be printed on the invoice as well as shown in below sample invoice.

| INVOICE                               |                      |                         |           |  |  |  |  |
|---------------------------------------|----------------------|-------------------------|-----------|--|--|--|--|
| TDL Junction                          | Invoice No.          | Dated                   |           |  |  |  |  |
|                                       | 112                  | 1 Apr 2019              |           |  |  |  |  |
|                                       | Job Card No :        | Vehicle No :            |           |  |  |  |  |
|                                       | JB/S/01/04/19-20     | MH-04-665               | 3         |  |  |  |  |
|                                       | Other Ref :          | Vehicle Colo            | our       |  |  |  |  |
|                                       | Mr. Sachin Tendulkar | Red                     |           |  |  |  |  |
| Buyer                                 | Engine No :          | Vehical Cha             | sis No :  |  |  |  |  |
| Sachin Enterprises Pvt. Ltd.          | 664-3786583-AA2      | 46784333                |           |  |  |  |  |
| 101, Park View Indl Estate,           | No of Cylinder :     | Vehical Engine Type :   |           |  |  |  |  |
| MahakaliCaves Road,                   | 4                    | Internal Combustion(IC) |           |  |  |  |  |
| Anderi, Mumbai                        | Terms of Delivery    |                         |           |  |  |  |  |
| PAN/IT No : ALZ PG0011D               | -                    |                         |           |  |  |  |  |
|                                       |                      |                         |           |  |  |  |  |
| Contact person : Mr. Sachin           |                      |                         |           |  |  |  |  |
| Contact : 022-4233213, 9912334455     |                      |                         |           |  |  |  |  |
| E-Mail : sachin.enterprises@gmail.com |                      |                         |           |  |  |  |  |
| SI Particulars                        | Amount               |                         |           |  |  |  |  |
| 1 Professional Fees                   |                      |                         | 35,000.00 |  |  |  |  |

We hope this utility will add values to your business and helps to generate the invoices as per automobile service requirements.

Developed by

## Atharv IT Solutions

Mumbai

For any Queries / Feedback / Suggestions please write to us on

info@tdlstore.in

For more useful & Productive TDL's please visit our store

https://tdlstore.in

Atharv IT Solutions

Tdlstore.in